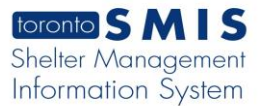

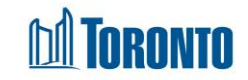

## Client Attachment Edit Screen

Updated on October 2023

## Home > Client Management (Search Client) > Attachment > Edit

## **Business Purpose:**

The **Attachment Edit** page allows the user to upload attachments to SMIS sorted into different Document Type for a particular Client.

How to:

1. The last column is **Action** and it contains the following buttons: View, **Edit**, Archive and Restore.

| Client Information                                                                              |                                                                                        |                                                           |                                                                                                    |                                               |                                                     |                                                                     |
|-------------------------------------------------------------------------------------------------|----------------------------------------------------------------------------------------|-----------------------------------------------------------|----------------------------------------------------------------------------------------------------|-----------------------------------------------|-----------------------------------------------------|---------------------------------------------------------------------|
| Client No                                                                                       | : 729650                                                                               | Client                                                    | Name: One, Test Ag                                                                                                    | <b>e:</b> 27                                  | DC                                                  | <b>DB :</b> 1996/09/09                                              |
| Documents in (                                                                                  | Client File                                                                            |                                                           |                                                                                                    | d Back to Cl                                  | ient Search                                         | Cument View History log                                             |
| Search Document Li<br>Please Note: If an att<br>"Other" was automati<br>clicking "Edit" and the | st<br>achment has a "Last Up<br>cally selected for the "D<br>en (2) selecting a "Docur | dated" date that<br>ocument Type" fi<br>ment Type" that i | Show 12 Rows<br>is March 15, 2022 or earlier, that attachment has n<br>eld using information from the old "Document Cate<br>s more applicable for that attachment. | ¢<br>ot been converted<br>gory" field. You ca | d to the new attachmeni<br>an change this informati | Total Count 7<br>t format. This means that<br>on at any time by (1) |
| File Name                                                                                       | Document Type                                                                          | €xpiry<br>Date                                            | \$ Program                                                                                                    | <mark>♦</mark> Last<br>Update By              | &Last Updated                                       | Actions                                                             |
| CaptureTest1.PNG                                                                                | Canadian<br>Citizenship Card                                                           | Not<br>Applicable                                         | Agincourt Community Services Association<br>Streets to Homes Outreach                                                                                              | Smith, Laura                                  | 2023/10/05<br>13:57:18 PM                           | View Edit                                                           |

 a. Click on Edit button – Edit Document to Client File page will open with the ability to change/replace the client Document type, Program, Expiry Date \*, File Name (another attached document).

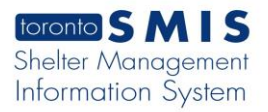

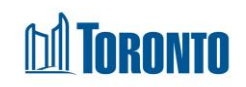

Ŀ

|                                                                    | nower_prome.png               |       |
|--------------------------------------------------------------------|-------------------------------|-------|
| Edit Document to Client File<br>Required fields are indicated by * | Ş                             |       |
| Document Type *                                                    | Alberta Health Card           |       |
| Expiry Date *                                                      | 🗋 Wednesday, October 18, 2023 |       |
| Program *                                                          | 545 Lakeshore Blvd. W. Women  |       |
| File Name                                                          | Choose a file or drop it here | Brows |

- **Document type** \* if you want to change document type click on document type dropdown list and select one of the options.
- Program \* if you want to change program click on program dropdown list
- **Expiry Date** \* if you want to change expiration date click on the calendar icon and select a date.
- File Name\* if you want to change the attachment:
  - a) Click on the Browse
  - b) Select a document file
  - c) Click on the Open button
- Click on the Update green button, and then Close client file editing mode. The document record should be updated and saved.

## **Important Notes:**

- 1. The maximum size of each attachment is 2 megabytes.
- 2. The availability of the Expiry Date \* field depends on the selected Document type.